Help Document- Child Care Leave

Child Care Leave-IIT Madras

### **PROCESS FLOW DIAGRAM:**

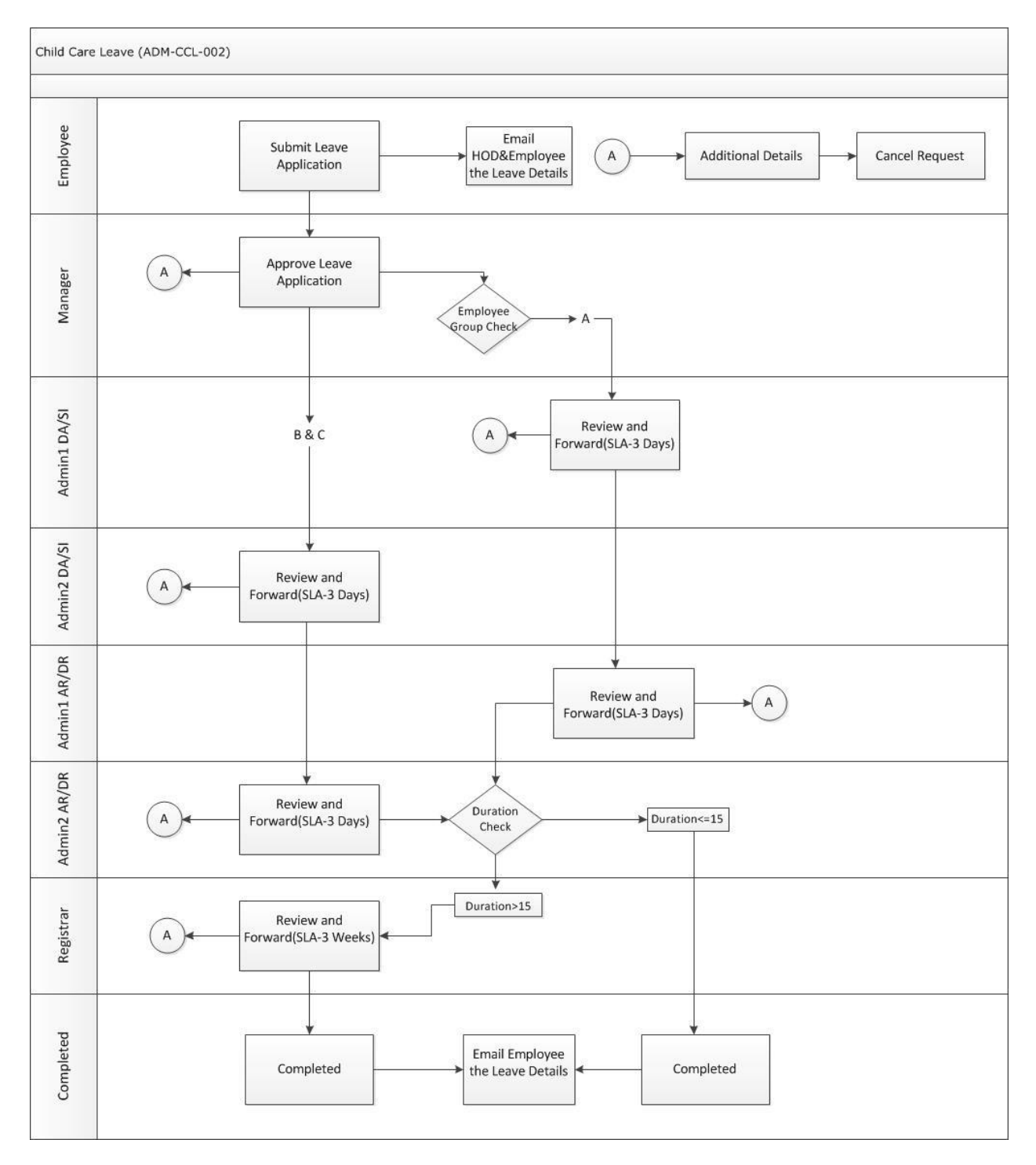

Child Care Leave-IIT Madras

| User         | Role                            |
|--------------|---------------------------------|
| Employee     | Submit Child Care Leave Request |
| Manager      | Verify the request              |
| Admin1 DA/SI | Verify the request              |
| Admin2 DA/SI | Verify the request              |
| Admin1 AR/DR | Verify the request              |
| Admin2 AR/DR | Verify the request              |
| Registrar    | Approve the request             |

Login workflow at <a href="https://workflow.iitm.ac.in/employee/">https://workflow.iitm.ac.in/employee/</a>

### Step 1: Employee

| <b>e</b> | IIT  | Madras            | 5.          |                |             |         |             |         |
|----------|------|-------------------|-------------|----------------|-------------|---------|-------------|---------|
| Home     | ICSR | Human Resources   | Main Stores | Main Accounts  | Memberships | General | Task Status | Reports |
|          |      | Leave and Vacatio | on 🕨        | Leave Request  |             |         |             |         |
| Inbo     | ох   | Insurance         | •           | Rejoining/Cano | el of Leave |         |             |         |
| Page     | 1/1  | Small Family Norm | าร          | Work or Visits | in India    |         |             |         |
|          |      | Estate            | *           | Child Care Lea | vé          |         |             |         |

- Employee needs to log in to workflow using their ADS Username and password.
- Employee needs to select the following Menu path for Child Care Leave request Human Resources->Leave and Vacation->Child Care Leave
- Once employee selects the appropriate menu, Child Care Leave Request screen opens.
- The screen consists of 2 sections

a) Employee Details b) Child Leave Details c) Document Upload d) Delegation Grid e) Recommended Actions

#### **Employee Details:**

| Application Form for Child                  | Care       |    |                         |            |          |
|---------------------------------------------|------------|----|-------------------------|------------|----------|
|                                             |            |    |                         |            |          |
| Employee Details                            |            |    |                         |            |          |
| Employee ID *                               | 001234     |    | Employee Name           | Abcde      |          |
| Department                                  | сс         |    | Designation             | ASE/Offic. |          |
| Section                                     |            |    | Telephone Number        | 1234       |          |
| Leave Details                               |            |    |                         |            |          |
| Child Name *                                | Keshav     | -  | Child-Date Of Birth     | 27/10/2008 |          |
| Is the child among the 2<br>eldest children | Yes        | -  | Date at 18 years        | 28/01/2026 | - 4      |
| Holidays to be Prefixed                     |            | 4  | Holidays to be Suffixed |            | <u>-</u> |
| Address during the above<br>Leave *         | Hometown   |    |                         |            | *        |
|                                             |            |    |                         |            | Ŧ        |
| From *                                      | 29/01/2015 |    | To *                    | 07/02/2015 |          |
| Duration *                                  |            | 10 | Available Balance       |            | 608.0    |
| Certificate for Leave                       |            |    |                         |            | *        |
|                                             |            |    |                         |            | -        |
|                                             | <u></u>    |    |                         |            |          |

- In Employee details section, the following fields such as: Employee ID, Employee Name, Department, Telephone Number, Section and Designation are auto filled.
- In Child Leave Details, the child name, and is the child among the 2 eldest children are selected from the dropdown. Child date of birth and date at 18 years is auto filled.
- The from date and to date are selected from the calendar. Available Balance is auto filled.

#### **Document Upload:**

| Docu | ment Attachment     |                 |             |
|------|---------------------|-----------------|-------------|
|      |                     |                 | + × D 5 7 ¢ |
|      | Document Name       | Document        |             |
| •    | Medical Certificate | Medical Certif. | 🗙           |
| •    |                     | m               | •           |
| F    | Page 1/1            |                 |             |

- '+' icon is clicked to add a new row.
- Document to be uploaded is attached.

#### Assign My Task:

| Role                   | Employee Id |     |
|------------------------|-------------|-----|
| WORKFLOW ADMINISTRATOR | 000858      | Eq. |
| STORES                 |             | Eq. |
| FOW                    |             | Eq. |
| OFFICESTAFF            |             |     |
| STORES                 |             |     |

- The Roles associated with the faculty is displayed in the grid.
- The employee id is selected for the corresponding roles to be delegated by clicking on the lookup button

#### **Recommended Actions:**

| Recommended Actions           |               |   |
|-------------------------------|---------------|---|
| Remarks<br>Max 500 Characters | Request Leave | * |

- Submit button is checked.
- Remarks are entered.

| ommended Actions               |             |                     |                 |       |
|--------------------------------|-------------|---------------------|-----------------|-------|
| erify                          |             |                     | Incomplete Data |       |
| amarks *<br>Iax 500 Characters | Reviewed    |                     |                 |       |
| Remarks Summary                |             |                     | + × 0 5         | ¥ 😂   |
| Activity Name                  | Remarked By | Remarks             | Date of Rema    | rks 🔻 |
| PRIYA S                        | test        | 1/7/2015 8:45:09 AM | Ĩ               |       |
| -                              |             |                     |                 |       |

### Step 2: Manger Verify

The checkbox 'Verify' or 'Incomplete Data' is checked.

Remarks are enterd and Submit button is checked.

If the Verify checkbox is checked, the task is forwarded for admin DA/SI Verification.

|             |                                       | Incomplete Data                                                   |
|-------------|---------------------------------------|-------------------------------------------------------------------|
| viewed      |                                       | ۸<br>۲                                                            |
|             |                                       | + × D 5 7 2                                                       |
| Remarked By | Remarks                               | Date of Remarks 🔻                                                 |
| Ravi        | Reviewed                              | <b>I</b> 07/01/2015                                               |
| Sai         | Request Leave                         | <b>I</b> 07/01/2015                                               |
|             |                                       |                                                                   |
|             | eviewed<br>Remarked By<br>Ravi<br>Sai | eviewed   Remarked By Remarks   Ravi Reviewed   Sai Request Leave |

## Step 3: Admin DA/SI Verify

The checkbox 'Verify' or 'Incomplete Data' is checked.

Remarks are enterd and Submit button is checked.

If the Verify checkbox is checked, the task is forwarded for AR/DR Verification

| Step 4 | l: Admin | AR/DR | Verify |
|--------|----------|-------|--------|
|--------|----------|-------|--------|

| ommended Actions              |             |               |                     |
|-------------------------------|-------------|---------------|---------------------|
| erify 🕅                       |             |               | Incomplete Data     |
| , V                           |             |               | Incomplete bata     |
| emarks * AR                   | Verify      |               |                     |
|                               |             |               |                     |
| Activity Name                 | Remarked By | Remarks       | Date of Remarks 🔻   |
| Admin DA SI Approval          | DA          | DA Review     | <b>I</b> 08/01/2015 |
| HOD Review And Forward        | HOD         | HOD Verify    | <b>I 08/01/2015</b> |
| Submit Leave Application Form | Sai         | Request Leave | <b>1 08/01/2015</b> |
| Submit Clart Appacation Form  |             |               |                     |

The checkbox 'Verify' or 'Incomplete Data' is checked.

Remarks are enterd and Submit button is checked.

If the Verify checkbox is checked, the task is forwarded for Registrar's Approval

### Step 5: Registrar Approval

| commended Actions  | F               |               |                     |   |
|--------------------|-----------------|---------------|---------------------|---|
|                    |                 |               |                     |   |
| Approve            |                 |               | Incomplete Data     |   |
| Remarks *          | Approved        |               |                     |   |
|                    |                 |               |                     |   |
|                    | ·               |               |                     |   |
| Remarks Summary    | 1               |               | + × 🗅 🖬 🍸           |   |
| Activity Name      | Remarked        | l By Remarks  | Date of Remarks     | • |
| Admin AR DR Revie  | w AR            | Reviewed      | 1 07/01/2015        |   |
| Admin DA SI Appro  | val DA          | Reviewed      | <b>I</b> 07/01/2015 |   |
| HOD Review And Fo  | rward Ravi      | Reviewed      | 1 07/01/2015        |   |
| Submit Leave Appli | cation Form Sai | Request Leave | <b>I</b> 07/01/2015 | 1 |
|                    |                 |               |                     | 1 |

The checkbox 'Approve' or 'Incomplete Data' is checked.

Remarks are enterd and Submit button is checked.

If the Approve checkbox is checked, the task is completed

The status of the task can be checked by clicking on the menu path

Task status->Initiated->Ongoing

| 🕘 IIT Madras |           |                 |               |             |         |              |            |    |           |   |
|--------------|-----------|-----------------|---------------|-------------|---------|--------------|------------|----|-----------|---|
| Hom          | Academics | Human Resources | Main Accounts | Memberships | General | Task Status  | PO Process |    |           |   |
|              |           |                 |               |             |         | Initiated    |            | •  | On-going  |   |
| In           | Inbox     |                 |               |             |         | Darticipater | 4          | •  | Completed |   |
|              |           |                 |               |             |         | Participated | •          | -1 | Compreted | _ |
| Pa           | Page 1/1  |                 |               |             |         | Tapal Detai  | ls         |    | Deleted   |   |

Clicking on the task will display the details of the task at the right hand side of the screen

| Home ICSR Human Resources N | lain Stores Main Accounts Memberships | General Task Status Re | ports         |       |                                                                                                    |
|-----------------------------|---------------------------------------|------------------------|---------------|-------|----------------------------------------------------------------------------------------------------|
| Process Name                | Status                                | Initiated On           | Hours Elapsed | Inbox | Task Status Details                                                                                                   |
| ChildCareLeave              | DA/Superintendent Review              | Jan 7 2015 2:23PM      | 3             |       | Child Name : Kesha<br>Child-Date Of Birth : 28/10/2008<br>From : 07/01/2015<br>To : 21/01/2015<br>Employee Name : Saj |